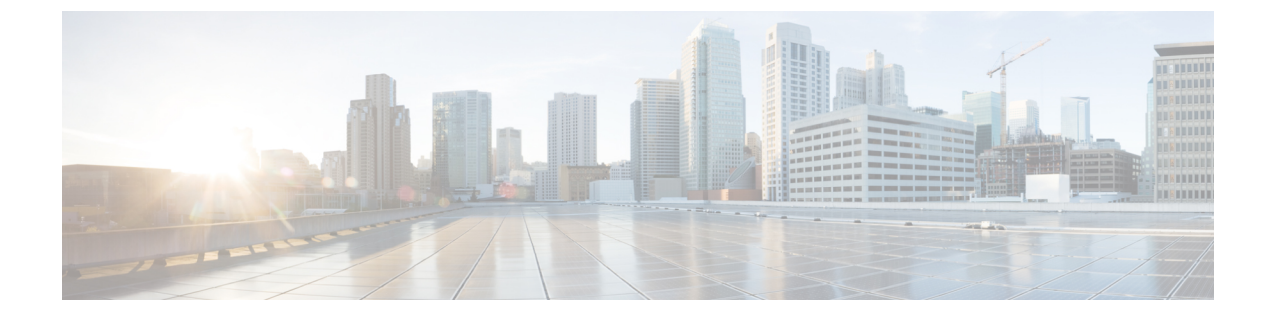

## IWAN 固有設定の設定

• Prime Infrastructure の設定, 1 ページ

## Prime Infrastructure の設定

コントローラのUIを使用して、Cisco Prime Infrastructure(PI)設定をCisco APIC-EMに入力して保存できます。これらのPI設定は、コントローラによって開始された要求の後でコントローラとPIサーバの間の認証済み接続を確立するために、IWAN アプリケーションによって使用されます。 IWAN アプリケーションは、認証済み接続を使用して、集中型ネットワークの管理および PIデータの運用業務を実行します。

Cisco APIC-EMGUIの [Prime Infrastructure Settings] ウィンドウを使用して PI を設定できます。

| $\odot$  | cisco APIC - Enterprise Module / Settings | API                                                                                                    | <b>4</b> 1 | admin 🔅 |
|----------|-------------------------------------------|----------------------------------------------------------------------------------------------------|------------|---------|
| <b>n</b> | Irustpool                                 | Prime Infrastructure Settings                                                                                                    |            | ,       |
| 0))      | Proxy Gateway Certificate                 | You can enter and save your CIsco Prime Infrastructure (PI) credentials to the CIsco APIC-<br>EM using the controller's UI. These PI credentials are used by the IWAN application to                                                                           |            |         |
| ×        | PKI Certificate Management                | establish an autoencisted connection between the controller and Historyer, atter a<br>request initiated by the controller. The IWAN application uses the authenticated<br>connection to perform its centralized network management and enforcement duties with |            |         |
| ۰,9      | CONTROLLER SETTINGS                       | PI data. Enter your IP address of the PI server, your PI username, and PI password in the<br>fields below.                                                                                                    |            |         |
| 6        | Update                                    |                                                                                                    |            |         |
| N.       | Backup & Restore                          | * IP Address                                                                                                    |            |         |
|          | Logging Level                             | * Username                                                                                                    |            |         |
|          | Auth Timeout                              | * Paceward                                                                                                    |            |         |
|          | Password Policy                           | PESSINGIA                                                                                                    |            |         |
|          | Prime Credentials                         | * Confirm Password                                                                                                    |            |         |
|          | Telemetry Collection                      | Save                                                                                                    |            |         |
|          | Controller Proxy                          |                                                                                                    |            | 1       |

## 図 1 : [Prime Infrastructure Settings] ウィンドウ

ド

はじめる前に

Cisco APIC-EMが正常に導入され、動作している必要があります。

管理者(ROLE\_ADMIN)権限、およびすべてのリソースへのアクセス権(RBACスコープを[ALL] に設定)またはグループ化するすべてのリソースを含む RBAC スコープが必要です。たとえば、 特定のリソースセットを含むグループを作成するには、これらのリソースへのアクセス権が必要 です(グループ化するすべてのリソースをカスタム RBAC スコープとして設定)。

Cisco APIC-EM を使用してタスクを実行するために必要なユーザ権限と RBAC スコープについては、「Cisco APIC-EM の設定」の章の「ユーザ設定」を参照してください。

- ステップ1 [Home]ウィンドウで、画面右上の [admin] または [Settings] アイコン (歯車) をクリックします。
- ステップ2 ドロップダウンメニューの [Settings]リンクをクリックします。
- **ステップ3** [Settings]ナビゲーション ウィンドウで、[Prime Credentials] をクリックして [Prime Infrastructure Settings] ウィンドウを表示します。
- ステップ4 PI サーバの IP アドレス、または PI サーバの DNS ドメイン名を入力します。
- **ステップ5** PI クレデンシャルのユーザ名を入力します。
- **ステップ6** PI クレデンシャルのパスワードを入力します。
- ステップ7 [Save]ボタンをクリックして、PI クレデンシャルを Cisco APIC-EM データベースに保存します。

## 次の作業

ネットワークのディスカバリクレデンシャルの設定に進みます。

Cisco Application Policy Infrastructure Controller エンタープライズ モジュール リリース 1.4.x 管理者

ガイド